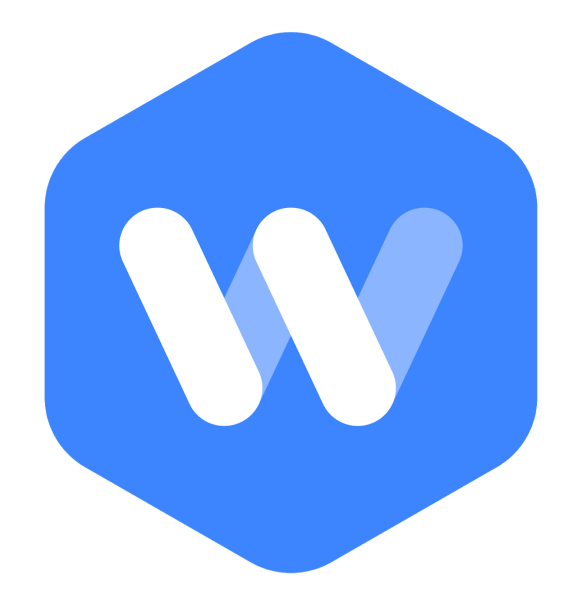

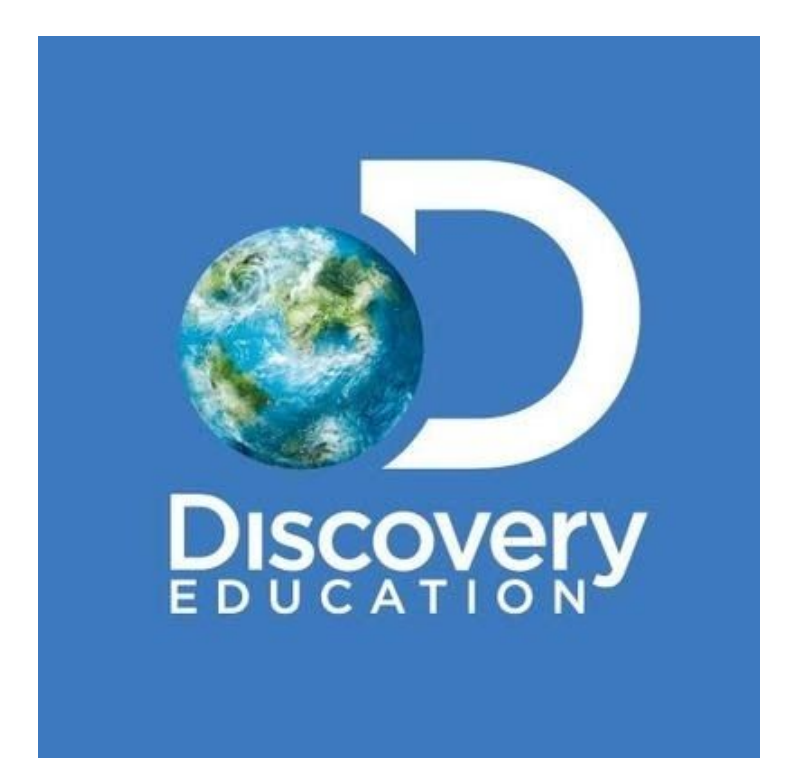

**MIS data** 

Discovery Education use staff work email addresses to create their **teacher usernames** for the **1** Experience platform.

As a user of Wonde's MIS data sync, it is vital that this information is available via Wonde. It is therefore essential that your staff work email addresses containing the school's email domain (*e.g. pbentley@larsensecondary.sch.uk*) is populated within the 'work email' section of your staff details in your schools MIS.

If you are unsure how to enter this information, please read our help guide for the different MIS listed below. If your school uses a MIS that is not listed below, please contact support@wonde.com or your MIS provider directly, they will be able to guide you through the process.

| SIMS        | Page 2 |
|-------------|--------|
| Arbor       | Page 4 |
| Integris    | Page 5 |
| Bromcom     | Page 6 |
| ScholarPack | Page 7 |

#### SIMS

- ses SIMS .net: Green Abbey School <u>Focus</u> <u>Reports</u> Routines <u>T</u>ools <u>W</u>indow <u>H</u>elp 靠 🥌 Back 🔹 🚔 Forward 🛛 🥵 😮 🗭 🏴 💱 🚳 🎼 😰 🖓 🏠 🖉 🖉 🖉 1 New 🙀 Search 😂 Open 🚔 Print 🔯 Browse 😽 Next 👚 Previous 🔲 View 👻 Surname: Forename: Previ <Any> Staff. Code: Gender: <Any> V ... Title: × .... Status Staff, all Current Tier: <Any> Staff <Any> Y Name Abdullah, Saadaa Abdullah, Saadaa Andrens, Saina Andrens, Seina Andres, Seina Anter, Dawn Aaf, Mina Akinson, John Henry Batchiey, Andrea Blacker, Adran < Gender Staff Code Pre rious Name Title AA MA SA Mrs Mrs Mrs Mrs Mrs Mrs Mrs Mrs Mr Andrews, Selina М DA MIA JA ABY AB M Personal Details Profess onal Details Employment Details Appraisals Employee Details Save 🔄 Undo 🚍 Print 🗼 Suspense 1 Basic Details 2 Personal Information 3 Absences 4 Addresses 5 Contact Information 6 Next of Kin 7 Documents 8 Tiers 9 User Defined Fields 1 Basic Details Title Photo Legal Forename × Middle Name(s) Legal Surname Click for photographers Preferred Forename Preferred Surname Gender Eligible for SWR  $\mathbf{\nabla}$ Previous Name Middle Name Preferred Sumame Preferred Forename Date of Change New Open Delete 2 Personal Info Date of Birth NI Number Ethnicity Qualification/Letters
- 1. Click on the 'Staff' icon, as highlighted below.

2. Select the member of staff you would like to amend details for then go to '*Contact information*'.

| ocus <u>R</u> eports R <u>o</u> utin<br>Back • | es <u>T</u> ools <u>W</u> indow <u>H</u> el<br>Forward 🍪 🎖 📁 | ,<br>P 🔛 🗐 🚺             | 1                   | la 🏠 🔯 🔒                 | 5                 |  |
|------------------------------------------------|--------------------------------------------------------------|--------------------------|---------------------|--------------------------|-------------------|--|
| New 州 Search 🗐 Ope                             | m 🗇 Print 🗔 Browse 🐥 N                                       | Next 合 Previous          | view •              |                          |                   |  |
| Personal Details Profess                       | ional Details Employment D                                   | etails Appraisals        |                     |                          |                   |  |
| Employee Details : Selina                      | Andrews                                                      |                          |                     |                          |                   |  |
| 🗄 Save 👘 Undo 🚔 Pri                            | t // Suspense                                                |                          |                     |                          |                   |  |
| Basic Details 2 Personal In                    | formation 3 Absences 4 Add                                   | fresses 5 Contact Inform | ation 6 Next of Kin | 7 Documents 8 User       | Defined Fields    |  |
| 5 Contact Information                          |                                                              |                          |                     |                          |                   |  |
| Telephones                                     | Device Location                                              | Number D                 | aytime No. Primary  | Notes                    | New               |  |
|                                                | Telephone Home                                               | 01632 857336             | es                  |                          | Open Solution     |  |
|                                                |                                                              |                          |                     |                          | , Delete          |  |
|                                                |                                                              |                          |                     | ************************ | l                 |  |
|                                                |                                                              |                          | Set Primary         | Set as Daytime           |                   |  |
| Email Addresses                                | Location Main                                                | Primary Address          |                     | Notes                    | New 1             |  |
|                                                | Home Yes                                                     | Yes Andrews@exa          | ample.com           |                          | Open              |  |
|                                                |                                                              |                          |                     |                          | Delete            |  |
|                                                |                                                              |                          |                     |                          | - Jenu            |  |
|                                                |                                                              |                          | Set Primary         | 🥪 Set Main               |                   |  |
| Cars                                           | Modei                                                        | Colour                   | Registration        |                          | New               |  |
|                                                | Renault Clio                                                 | Blue                     | AD51 RTZ            |                          | Copen 🔁           |  |
|                                                |                                                              |                          |                     |                          | See Participation |  |

3. On the 'Email Addresses' section, click the 'New' button on the right hand side.

| Search 🕑 Ope                                                                                         | Forward 🤯 🍯 📂 🎀 💖 🥮 🚺 🖬 🕼 🕼 🧟 🆓 🔘 💰 🕯                                                                                                    |                                                     |                             |                                              |
|----------------------------------------------------------------------------------------------------|----------------------------------------------------------------------------------------------------|-----------------------------------------------------|-----------------------------|----------------------------------------------|
| ersonal Details Profess<br>mployee Details : Selina<br>Save Dundo Pri<br>Sasic Details 2 Personal II | ional Details Employment Details Appraisals Andrews Int Suspense formation 3 Absences 4 Addresses 5 Contact Information 6 Next of Kin 7 Documents 8 User | Defined Fields                                      |                             |                                              |
| Contact Information                                                                                  |                                                                                                    |                                                     |                             |                                              |
| Telephones                                                                                           | Device Location Number Daytime No. Primary Notes<br>Telephone Home 01632 857335 Yes                                                                      | New Open                                            |                             |                                              |
|                                                                                                    | Set Primary Set as Daytime                                                                                                    |                                                     | Add Email                   | - 🗆 X                                        |
| Email Addresses                                                                                      | Location Main Primary Address Notes<br>Home Yes Yes Andrews@example.com                                                                                  | New<br>Open<br>Delete                               | Location<br>Address<br>Main | Work  Value Ba@greenabbeyschool.com No Value |
|                                                                                                    | Set Primary 🛷 Set Main                                                                                                    | I                                                   | Primary                     | No ~<br>School Email Address                 |
| Cars                                                                                                 | Model Colour Registration<br>Renault Clo Blue ADS1 RTZ                                                                                                   | <mark> </mark> New<br><sup>™</sup> Open<br>∭ Delete |                             |                                              |
|                                                                                                    |                                                                                                    |                                                     |                             | OK Cancel                                    |
| lext of Kin                                                                                          |                                                                                                    |                                                     |                             |                                              |
| Next of Kin                                                                                          | Mr Trevoe Andrews<br>2 Cumberland Road, Swindon, SN3 1AA, United Kingdom<br>01532 857223                                                                 | New<br>Open                                         |                             |                                              |
| Staff Contacts                                                                                       | Sumame Forename Telephone Mobile Contact Type                                                                                                    | New Open                                            |                             |                                              |

4. Add your work email address which must include your work domain.

| New 🕅 Search 📰 Ope                                                             | Print 🐻 Browse 🖶 Next 🍲 Previous 📃 View 📼                                                                      |                            |
|--------------------------------------------------------------------------------|----------------------------------------------------------------------------------------------------|----------------------------|
| Personal Details Professi<br>Imployee Details : Selina A<br>Save 🤄 Undo 🚍 Prin | onal Details Employment Details Appraisals advexs Suspense                                                     |                            |
| Basic Details 2 Personal In                                                    | ormation 3 Absences 4 Addresses 5 Contact Information 6 Next of Kin 7 Docum                                    | ents 8 User Defined Fields |
| Telephones                                                                     | Device Location Number Daytime No. Primary Notes<br>Telephone Home 01632.857336 Yes                            | Copen<br>Copen             |
|                                                                                | Set Primary of Set                                                                                             | as Dayšime                 |
| Email Addresses                                                                | Location Main Primary Address Notes<br>Home Yes Yes Andrews@example.com<br>Work sa@greenabbeyschool.com School | Email Addre                |
|                                                                                | Set Primary 🖋                                                                                                  | Set Main                   |
| Cars                                                                           | Model Colour Registration<br>Renault Clo Blue AD51 RT2                                                         | New                        |
|                                                                                |                                                                                                    |                            |
| Next of Kin                                                                    | Mr Trevon Andrews<br>2 Cumberland Road, Swindon, SN3 1AA, United Kingdom<br>01632 857223                       | New<br>Copon<br>Copon      |
|                                                                                |                                                                                                    |                            |

5. Once complete, click the '*save*' button in the left hand corner.

### Arbor

1. If you would like to edit one staff member's details you can use the top-right search bar or the Browse staff page to find their profile and edit directly from there instead, as shown below.

|                  | Ms Isab             | ella Anderson        |                                |          |
|------------------|---------------------|----------------------|--------------------------------|----------|
|                  | Role                | Head of House        | House Tutor                    | Colville |
|                  | Joined              | October 2017         |                                |          |
|                  |                     | View                 | All Sections                   | ~        |
|                  |                     |                      | All Sections                   |          |
| Identity         |                     |                      | Identity                       |          |
|                  | Namo                | Ms Isabella Anderson | Contact Details                |          |
|                  | Name                | Forela               | Next of Kin                    |          |
|                  | Gender              | Female               | Current Business Roles         |          |
| Da               | ate of birth        | 21 Nov 1964          | User Details                   |          |
|                  | Ethnicity           | White - British      | Transportation                 |          |
| National Insuran | ce Number           | NW945324N            | Working Periods                |          |
|                  | Religion            | Refused Information  | Absence                        |          |
| Art              | or Staff ID         | 34                   | Qualifications & Checks        |          |
| St               | Staff number 530784 |                      | Language Abilities             |          |
|                  |                     | Netissued            | Medical & Dietary Requirements |          |
| Sch              | ool ID card 😡       | NOT ISSUED           | Employment & Einansial         |          |
| At               | breviation          | IAN                  |                                |          |

- 2. Select the section which needs amending eg. Contact details.
- 3. Click on the orange *Edit* button to amend the details

|          | Ms Isal      | oella Anderson       |             | « Back        | Date of Birth | Ed             |
|----------|--------------|----------------------|-------------|---------------|---------------|----------------|
|          | Role         | Head of House        | House Tutor | Date of birth | 21 Nov 1964   |                |
| -TP      | Joined       | October 2017         |             | Age           | 54 Years      |                |
|          |              | View                 | All Sect    |               |               | Mark as deceas |
| Identity |              |                      |             |               |               |                |
|          | Name         | Ms Isabella Anderson |             |               |               |                |
|          | Gender       | Female               |             |               |               |                |
| Da       | ate of birth |                      |             |               |               |                |

4. Enter the staff email address containing the schools domain, and click save.

# Integris

- 1. Log into your MIS and go to the *Modules* section.
- 2. Then go to General.
- 3. Then *Staff Details*.
- 4. From here, go to the *Personal* tab as circled below.

| Modules >    | General > Staff D | etails      |                      |          |     |
|--------------|-------------------|-------------|----------------------|----------|-----|
| Edit Staff   | - Qualifications  | - Miss Ma   | bel Abels            | =        |     |
| Personal     | Additional Info   | Contacts    | Groups               | Activity | UDI |
| Qualified To | eacher Status: 🔽  |             |                      |          |     |
| QTS Route:   | Not               | t Specified |                      |          | ~   |
|              |                   |             |                      |          |     |
| Qualificatio | ns                |             |                      |          |     |
| Туре         | Date              | 5           | Subject 1            |          |     |
| DOCT         |                   | Accounting  |                      |          |     |
| MAST         |                   | 3           | SEN - SENCO          |          |     |
| CTED         | TED 15 Apr 2018   |             | Operational Research |          |     |
|              |                   |             |                      |          |     |

5. In here you will be able to enter the staff email address containing the schools domain, in the *Work email* section.

#### Bromcom

1. Log into your Bromcom portal as a 'System User' and use the search bar as seen below to search for the *Staff details* page

1

Bromcom 📤 Secondary Bromcom School of Technology 🗸

2. You can then use the search bar below to search for the particular member of staff.

| <u>N</u> ew  | <u>G</u> o |       |        |       | 🖻 Delete    |
|--------------|------------|-------|--------|-------|-------------|
| Select Staff |            |       |        |       |             |
| Staff Name   |            | <br>© | Find 🔎 | Clear | Select Last |

3. Bring up the member of staffs details and tick the *Send account details to email* - a box will then appear allowing you to add a work email address as seen below.

|                | Create User Acco     | unt                     |                 |                             |                   |
|----------------|----------------------|-------------------------|-----------------|-----------------------------|-------------------|
| * Username     | gbarnes              | Username avail          | able            |                             |                   |
| * Password     | 4dc8f56e             |                         | * Username      | gbarnes1                    |                   |
|                | Show password        |                         |                 | Username not available. Sug | ggestion provided |
|                | User must change     | e password at next logo | n               |                             |                   |
|                | Send account det     | ails to email           |                 |                             |                   |
| * Work email   | george@our School.co | m                       |                 |                             |                   |
| * User role(s) | Administrator        | MCA                     | S Administrator |                             |                   |
|                | Accessment           | C Official              | -               |                             |                   |

4. Enter the staff work email address containing the schools domain, and click Save.

Q

## ScholarPack

- 1. Log into your Scholarpack portal as an administrator and go to the Admin section.
- 2. Then go to Personnel, then Staff.
- 3. From there, browse for the member of staff by clicking on the drop down box.
- 4. You can then start typing the staff member's name and select their name as it pops up.
- 5. Once their record has opened, click on the cog next to their name, this will allow you to edit their personal details.

| Primary Email   | mbrown@example.co.uk |
|-----------------|----------------------|
| Secondary Email |                      |

6. There is the option to enter a Primary and Secondary email address for staff on their Profile -Please enter the work email containing the schools domain in *Primary*, and their personal email in *Secondary*.

If you would like to update email addresses for a large number of staff you can do so.

- 1. Go to Admin.
- 2. Then click Personnel then Staff Group Updater.

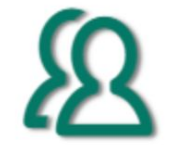

### Staff Group Updater

3. Click on *Select a Staff Attribute* and type 'email'. This will filter the available options.

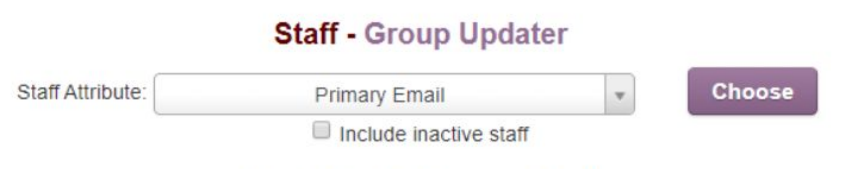

Staff Attribute: Primary Email

4. Select *Primary Email* and click *Choose* - a table with all of the staff will appear like the one below.

|                 |                               |        | Check All             |
|-----------------|-------------------------------|--------|-----------------------|
| Name            | Present value                 | Select | Value                 |
| Mark Brown      | mbrown@example.co.uk          |        | 1                     |
| George Foster   |                               |        | gfoster@example.co.uk |
| Jordan Green    | jordan.green@cpoms.co.uk      |        |                       |
| Sid Jones       |                               |        |                       |
| Georgia Lloyd   | Georgia.Lloyd@example.co.uk   |        |                       |
| Jacob Newton    | Jacob.Newton@example.co.uk    |        |                       |
| Leanne Stewart  | Leanne.Stewart@example.co.uk  |        |                       |
| Suzanne Taylor  | Suzanne.Taylor@example.co.uk  |        |                       |
| Julian Thornton | Julian.Thornton@example.co.uk |        |                       |
| Ellie Walton    | Ellie.Walton@example.co.uk    |        |                       |
| Josephine White | deborah.moss@scholarpack.com  |        |                       |
|                 |                               |        |                       |

#### Update Staff

- 5. Use the *Check All* button to select them all, or use the *Select* box to select individuals.
- 6. Enter the email addresses in the *Value* column and click *Update Staff*. The email addresses entered here will now appear in the Personal Details field on the Staff profiles.